## **Free-Seating Whitelist**

When agents log in to the ACD, they can choose between one of the configured telephone numbers (*Telephone 1* to *Telephone 6* in the user settings, tab Communication). In addition to this, *Free-Seating* can be configured, to enable agents to login to the ACD at any telephone number.

For the *Free-Seating* option it is possible to restrict the numbers to which agents are allowed to login to. This is configured by setting the relevant ACD option in the user settings (option *Use Free-Seating Whitelist*). In this case the user is only allowed to login to telephone numbers, which are contained in the Free-Seating Whitelist.

Choose ACD - Free-Seating Whitelist in the main menu, to view the table of allowed telephone numbers.

Note: Entries not bound to a location can only be viewed, created and edited by users not bound to a location.

Use **New** in the toolbar to create a new entry. Provide the following information:

|             | Enter an allowed telephone number. You can use $\%$ in any position as a wildcard.                                                                                                    |
|-------------|----------------------------------------------------------------------------------------------------|
|             | Examples:                                                                                                    |
| Number      | 498912345678 — the agent can only login to this number.                                                                                                    |
|             | 4989123456% — the agent can login to any DDI contained within the block 4989123456xx.                                                                                                    |
|             | Here you can assign a location to the white list entry.                                                                                                    |
| Location    | If, as a user, you are not bound to a location, you can choose any location configured in the system. You can also leave this field empty - the white list entry is then not bound to a particular location. |
|             | If, as a user, you are bound to one or more locations, you must choose one of these locations for the new entry.                                                                                             |
| Description | A description of the entry, for example: "PBX System".                                                                                                    |
| Selection   | Marks entries, which can thereafter be deleted using the function buttons.                                                                                                    |

With Edit and Delete you can change and remove entries respectively.

To mark and delete several entries, you can use the buttons in the toolbar.